## • verifone

https://verifone.cloud/docs/in-person-payments/global-payment-application-gpa/gpa-intercard-userguide/setting-1 Updated: 25-Oct-2023

## **IP over USB**

| Step | Screen Information  |      | Rebranded Screen Information |         |
|------|---------------------|------|------------------------------|---------|
|      | Communication Panel |      | $\Leftrightarrow$            | 73% 📼 1 |
|      | II Mobile Data      | Down | Communication                | n Pane  |
|      | 🗢 WiFi              | Up   | 👬 LAN                        | L       |
|      | * Bluetooth         | Off  | I Mobile Data                | Dov     |
|      |                     | Deve | ⇔ WiFi                       | C       |
| 1    |                     | Down | < USB ETH[1] Client          | Dov     |
|      | 🔶 Serial PPP        | Down | 🗠 Serial PPP                 | Dov     |
|      | More                |      | # Bluetooth                  | C       |
|      | More                |      | More                         | ;       |
|      |                     |      |                              |         |
|      |                     |      |                              |         |
|      | Exit                |      |                              |         |
|      |                     |      |                              |         |

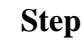

**Screen Information** 

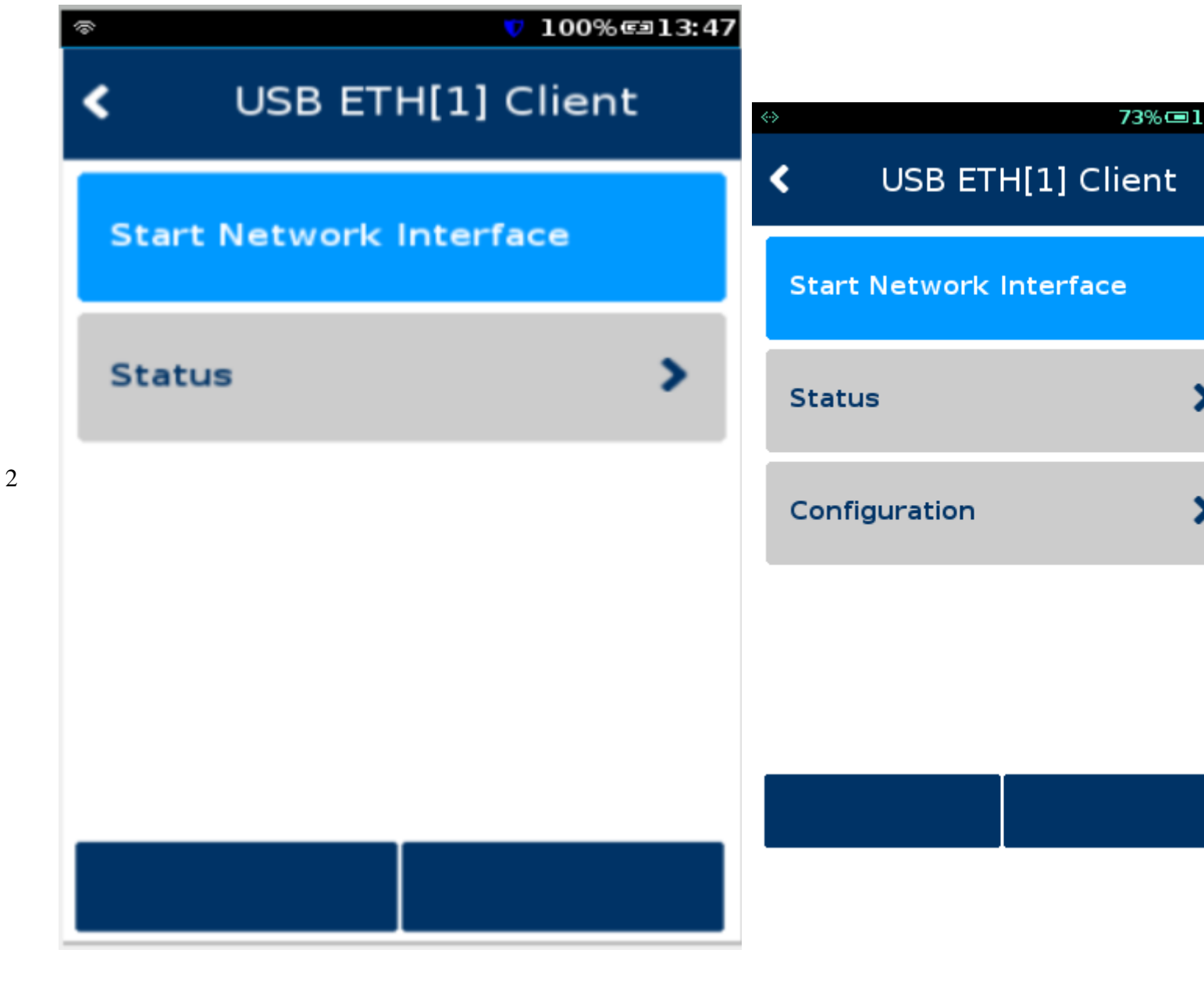

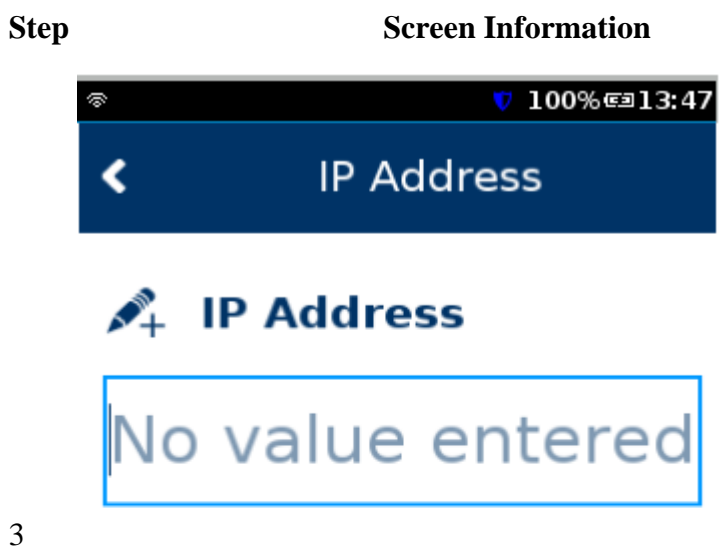

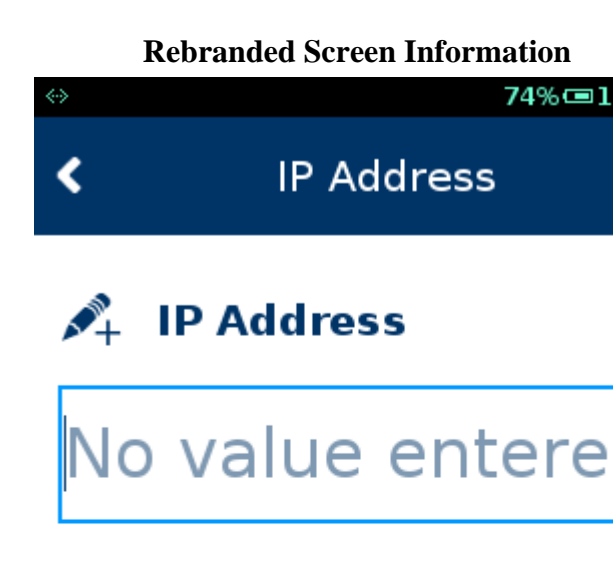

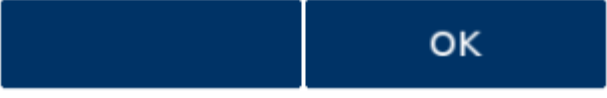

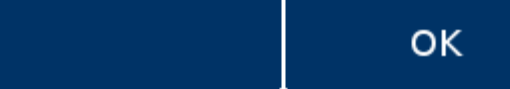

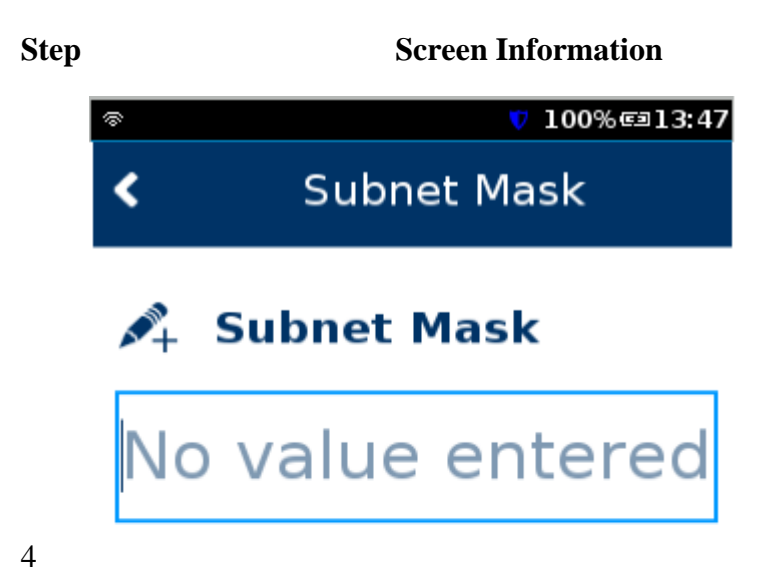

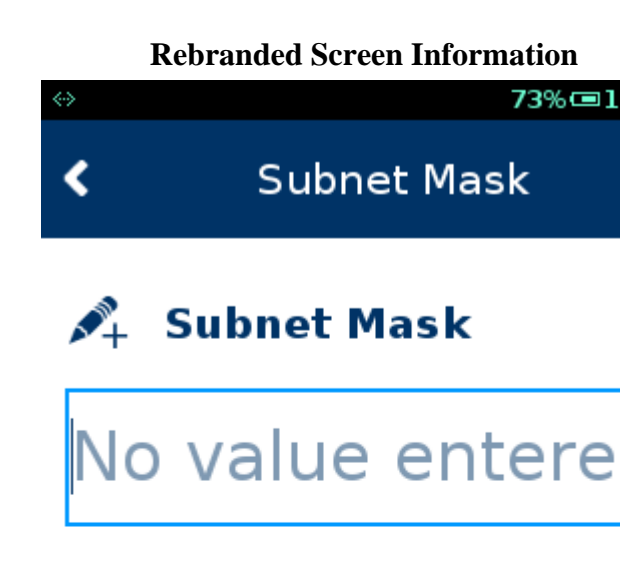

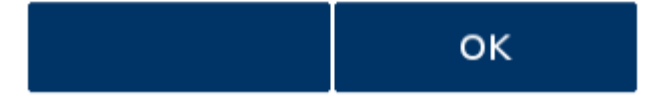

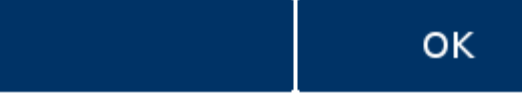

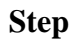

5

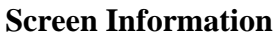

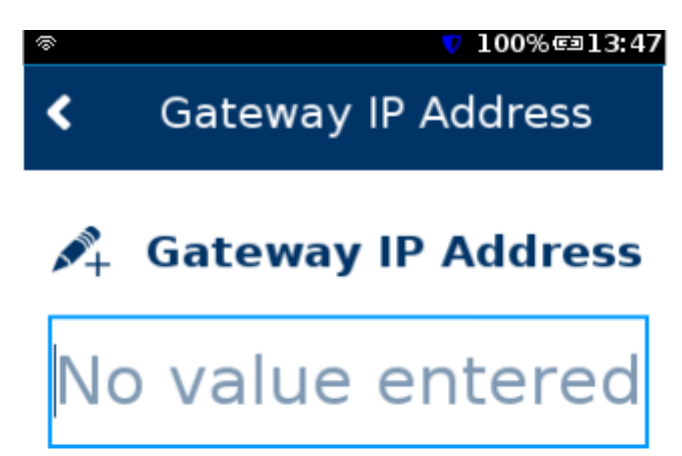

Rebranded Screen Information

 > 73% Image: 1

 Gateway IP Address

 Gateway IP Address

 No value entere

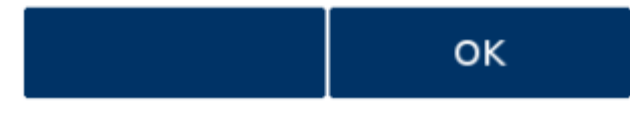

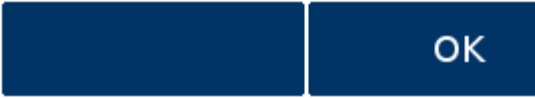

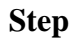

6

**Screen Information** 

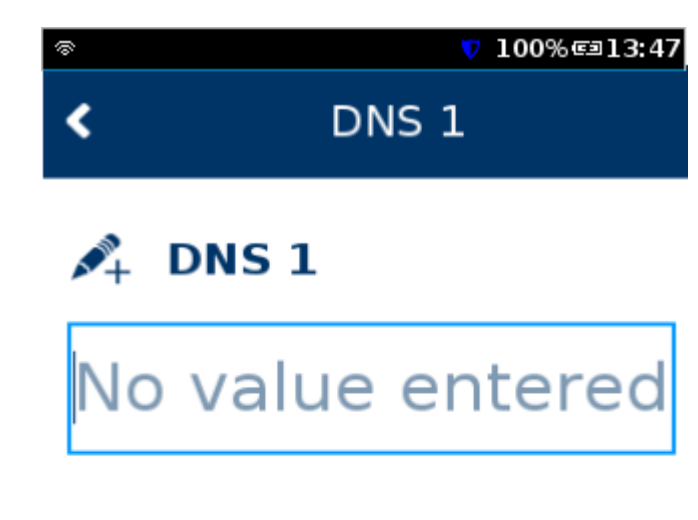

**Rebranded Screen Information** 

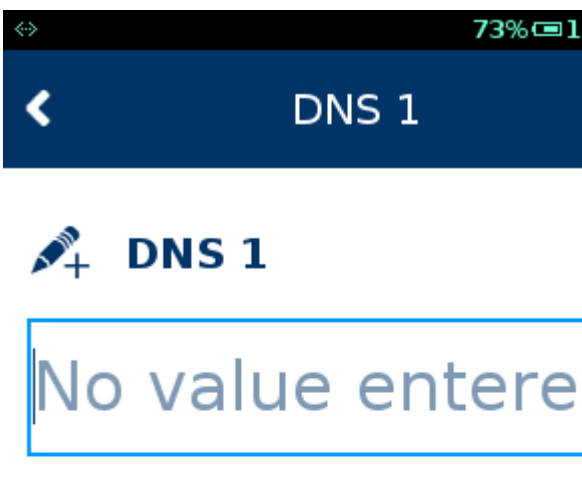

ок

ок

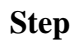

7

**Screen Information** 

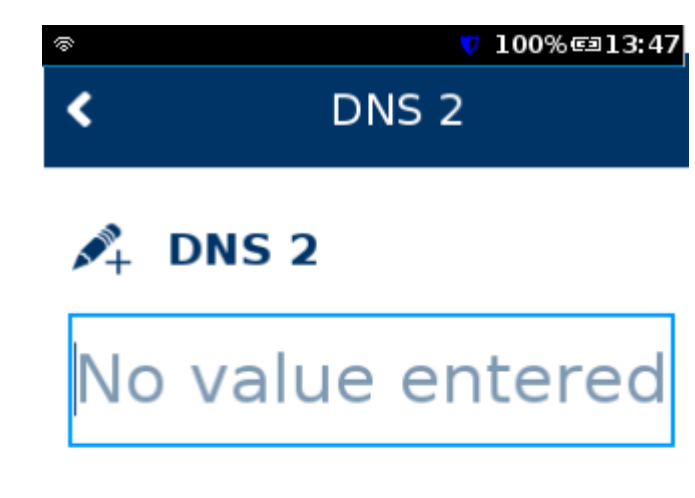

**Rebranded Screen Information** 

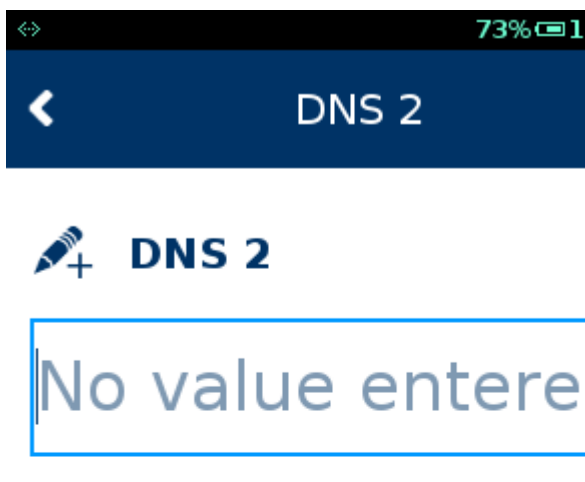

ок

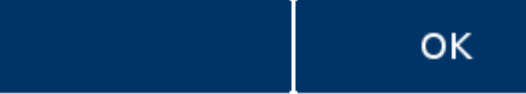

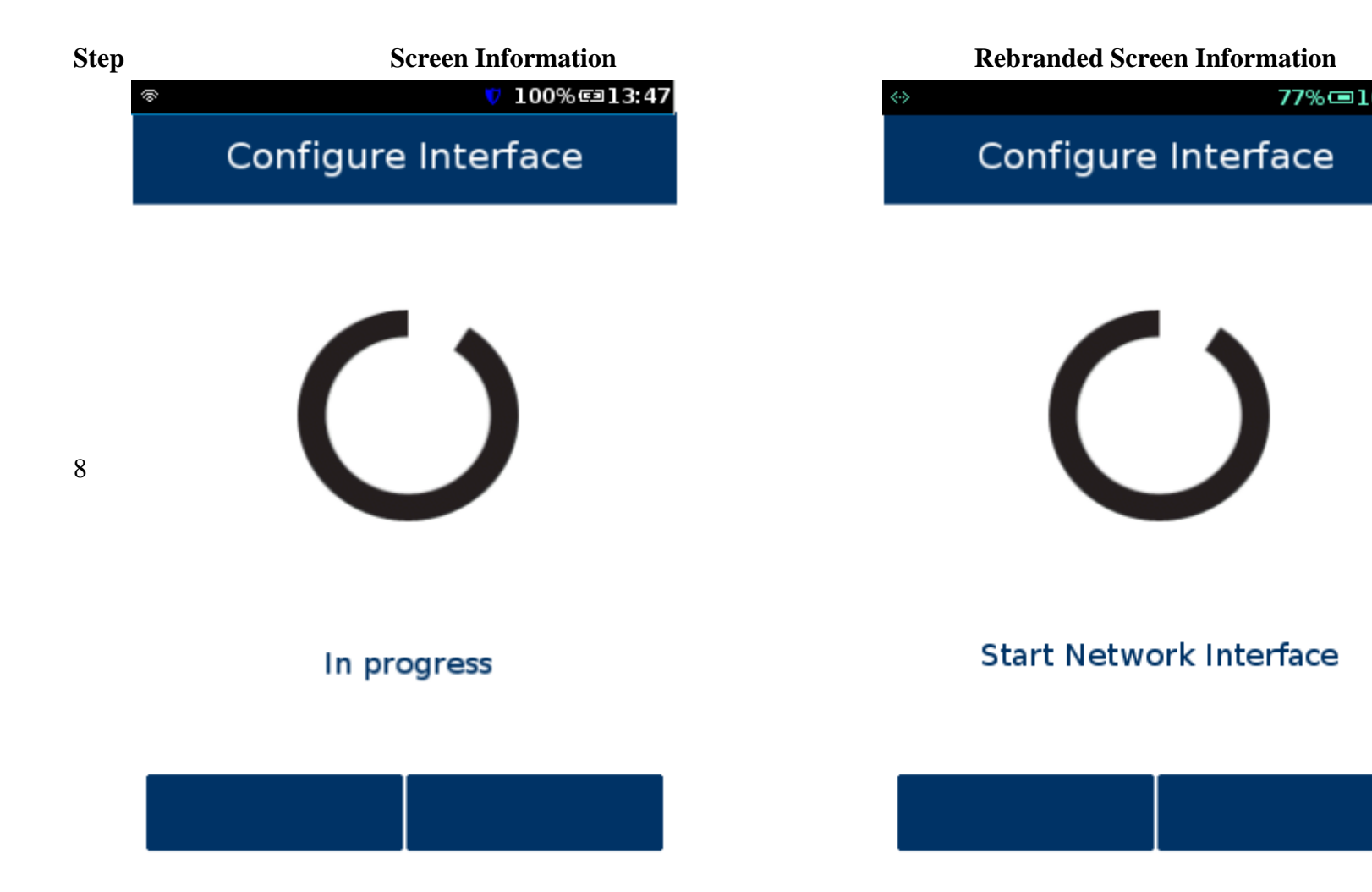

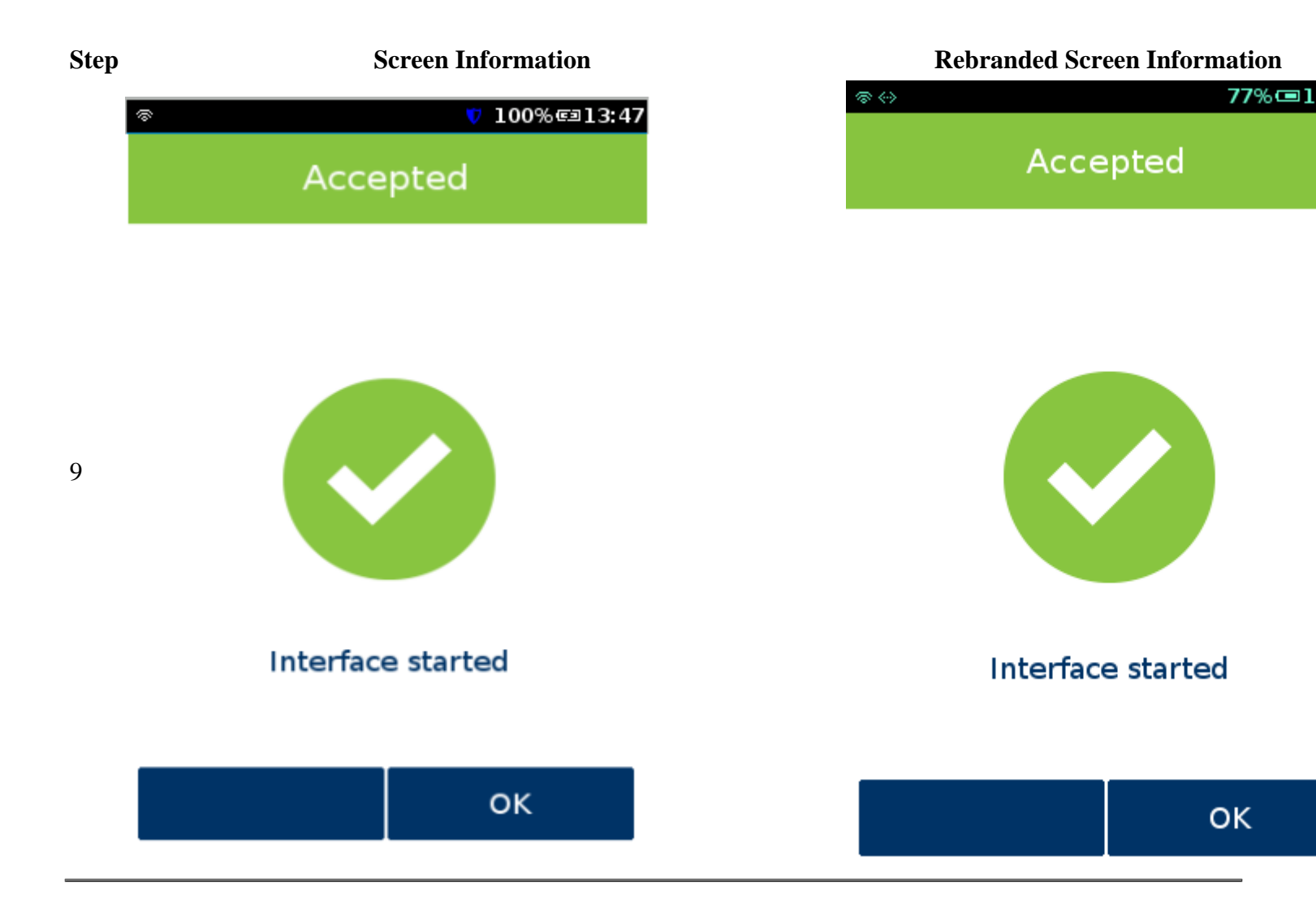